# Toni Fernández

# Installation von Ubuntu 20.04 mit Software-RAID 1

27. April 2021 / tony1661

Ich hatte Probleme, eine Anleitung/Schritte zum Einrichten eines Software-RAID 1 zu finden, während ich mich im Ubuntu-Installationsprogramm befand. Ich bin auf einen Blogbeitrag gestoßen , in dem die Schritte sehr schön ausgeschrieben waren, aber da er als Kommentar geschrieben war, dachte ich, die Leute könnten ihn übersehen, wenn sie zum ersten Mal durch die Suchergebnisse scrollen. Ich werde seine Schritte auflisten sowie Screenshots und ein bisschen mehr Informationen hinzufügen.

### Mein Setup

Ich werde mein KVM-Setup testen, aber alle folgenden Schritte gelten genauso, als ob der Server ein physischer Server wäre.

Ich habe zwei Laufwerke, die beide 200G sind. Ich plane, sie in einem raid1-Spiegel einzurichten, der eine Partitionstabelle wie diese haben wird:

```
tfernandez@ubuntu-2:~$ lsblk
           MAJ:MIN RM SIZE RO TYPE MOUNTPOINT
NAME
loop0
            7:0 0 69.9M 1 loop /snap/lxd/19188
loop1
             7:1
                    0 55.4M 1 loop /snap/core18/1944
             7:2 0 31.1M 1 loop
loop2
                                    /snap/snapd/10707
sr0
            11:0
                   1 1024M 0 rom
vda
           252:0 0
                      200G 0 disk
⊢vda1
           252:1
                  0
                          1M 0 part
-vda2
           252:2
                          1G 0 part
                    0
  └_md0 9:0 0 1022M 0 raid1
    └─md0p1 259:0 0 1018M 0 part /boot
-vda3
           252:3
                    0
                       199G 0 part
  └─md1 9:1 0 198.9G 0 raid1
    ___md1p1 259:1 0 198.9G 0 part /
vdb
           252:16
                    0
                        200G
                             0 disk
-vdb1
           252:17
                    0
                          1M
                             0 part
-vdb2
           252:18
                    0
                          1G
                             0 part
  └─md0 9:0 0 1022M 0 raid1
    L-md0p1 259:0 0 1018M 0 part /boot
└─vdb3
           252:19
                    0
                        199G 0 part
  └─md1 9:1 0 198.9G 0 raid1
```

## Ubuntu-Speicherkonfiguration

Fahren Sie nach dem Booten des DVD/ISO-Installationsprogramms für Ubuntu 20.04.2 durch das Installationsprogramm, bis Sie den Abschnitt *Geführte Speicherkonfiguration erreichen*.

Wählen Sie Benutzerdefiniertes Speicherlayout und dann Fertig aus

Wenn Sie vorhandene Partitionen haben, löschen Sie diese jetzt, indem Sie das verfügbare Gerät markieren und Neu formatieren auswählen.

#### Schritt 1: Legen Sie Ihre Startlaufwerke fest

Wählen Sie das erste Laufwerk aus und wählen Sie die Option **Use As Boot Device** . (siehe unten).

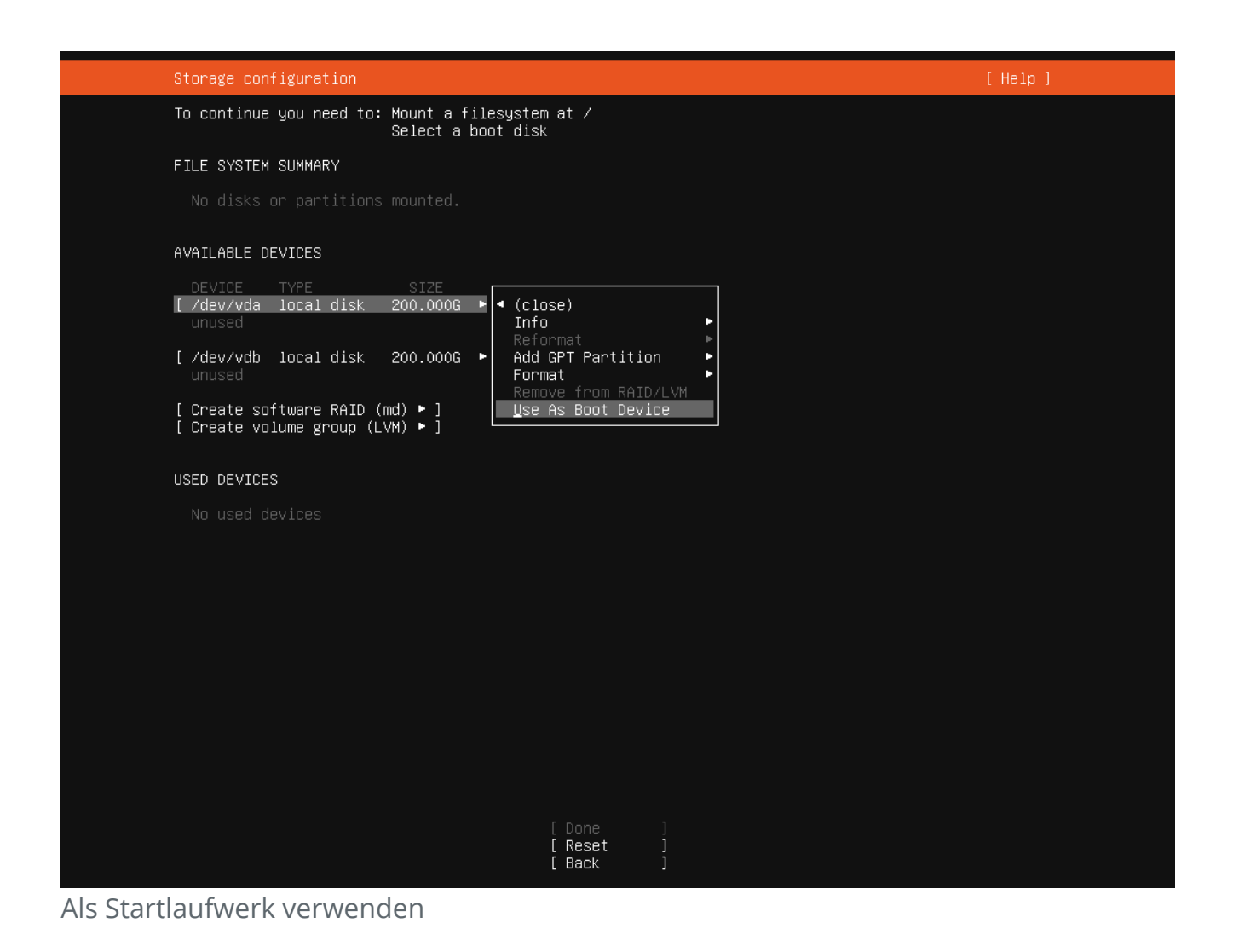

Machen Sie dasselbe für das zweite Laufwerk, aber die Option sagt jetzt **Als weiteres Startgerät hinzufügen** 

Sie haben jetzt zwei **bios\_grub-** Partitionen erstellt.

| Storage configuration                                             |                                 |        | [ Hel | o ] |
|-------------------------------------------------------------------|---------------------------------|--------|-------|-----|
| To continue you need to: Mount                                    | a filesystem at /               |        |       |     |
| FILE SYSTEM SUMMARY                                               |                                 |        |       |     |
|                                                                   |                                 |        |       |     |
| AVAILABLE DEVICES                                                 |                                 |        |       |     |
| DEVICE TYPE<br>[/dev/vda local disk<br>free space                 | SIZE<br>200.000G ►]<br>199.997G |        |       |     |
| [ /dev/vdb local disk<br>free space                               | 200.000G ►]<br>199.997G         |        |       |     |
|                                                                   |                                 |        |       |     |
| <br>USED DEVICES                                                  |                                 |        |       |     |
| DEVICE TYPE<br>[/dev/vda local disk<br>partition 1 new, bios_grub | SIZE<br>200.000G ►]<br>1.000M ► |        |       |     |
| [ /dev/vdb local disk<br>partition 1 new, bios_grub               | 200.000G ►]<br>1.000M ►         |        |       |     |
|                                                                   |                                 |        |       |     |
|                                                                   |                                 |        |       |     |
|                                                                   |                                 |        |       |     |
|                                                                   |                                 |        |       |     |
|                                                                   |                                 |        |       |     |
|                                                                   | [ Done<br>[ Reset<br>[ Back     | ]<br>] |       |     |

Beachten Sie, dass wir auf jeder Festplatte eine bios\_grub-Partition haben

#### Schritte 2: Erstellen unserer Boot-Partitionen

Dieser Schritt beinhaltet das Erstellen physischer Partitionen auf unseren Laufwerken, aber der Schlüssel ist, sie unformatiert zu lassen.

Lassen Sie uns fortfahren und Ihre erste Festplatte auswählen und die Option **GPT-Partition hinzufügen wählen** 

| Storage configuration                               |                      |          |      |                           |  |  |  |  |
|-----------------------------------------------------|----------------------|----------|------|---------------------------|--|--|--|--|
| To continue you need to: Mount a filesystem at /    |                      |          |      |                           |  |  |  |  |
| FILE SYSTEM SUMMAR                                  | FILE SYSTEM SUMMARY  |          |      |                           |  |  |  |  |
| No disks or part                                    | itions mounte        | ed.      |      |                           |  |  |  |  |
| AVAILABLE DEVICES                                   |                      |          |      |                           |  |  |  |  |
| DEVICE                                              | TYPE                 | SIZE     | г    |                           |  |  |  |  |
| [/dev/vda                                           | local disk           | 200.000G |      | • (close)                 |  |  |  |  |
| free space                                          |                      | 199.997G |      | Info                      |  |  |  |  |
| r valas, vale                                       |                      |          |      | Reformat                  |  |  |  |  |
| [/dev/vdb                                           | local disk           | 200.0006 | - "H | Add GPT Partition         |  |  |  |  |
| free space                                          |                      | 199.997G |      | Format                    |  |  |  |  |
| [ Prosto poftworp                                   | Remove from RAID/LVM |          |      |                           |  |  |  |  |
| [ Create software KHID (INU) = ] Stop USING HS BOOT |                      |          |      | Stop Using HS BOOT Device |  |  |  |  |
| i create voiume gr                                  | .oab (EAW) 🖌 1       |          |      |                           |  |  |  |  |

Dies wird unsere Boot-Partition sein, damit wir die Partition auf nur 1 GB einstellen können. Stellen Sie sicher, dass es **unformatiert** bleibt . Klicken Sie auf **Erstellen** 

| Adding GPT partition to /dev/vda ———————————————————————————————————— |                             |         |  |  |  |  |
|-----------------------------------------------------------------------|-----------------------------|---------|--|--|--|--|
| Size (max 199.997G):                                                  | 1G                          |         |  |  |  |  |
| Format:                                                               | [ Leave unformati           | ted 🔻 ] |  |  |  |  |
| Mount:                                                                |                             | * ]     |  |  |  |  |
|                                                                       | [ <u>C</u> reate<br>[Cancel | ]       |  |  |  |  |

**Wiederholen Sie** die obigen Aktionen ab **Schritt 2**, um eine weitere 1-GB-Partition auf Ihrer zweiten Festplatte zu erstellen.

Ihre Festplatten/Partitionen sollten jetzt so aussehen.

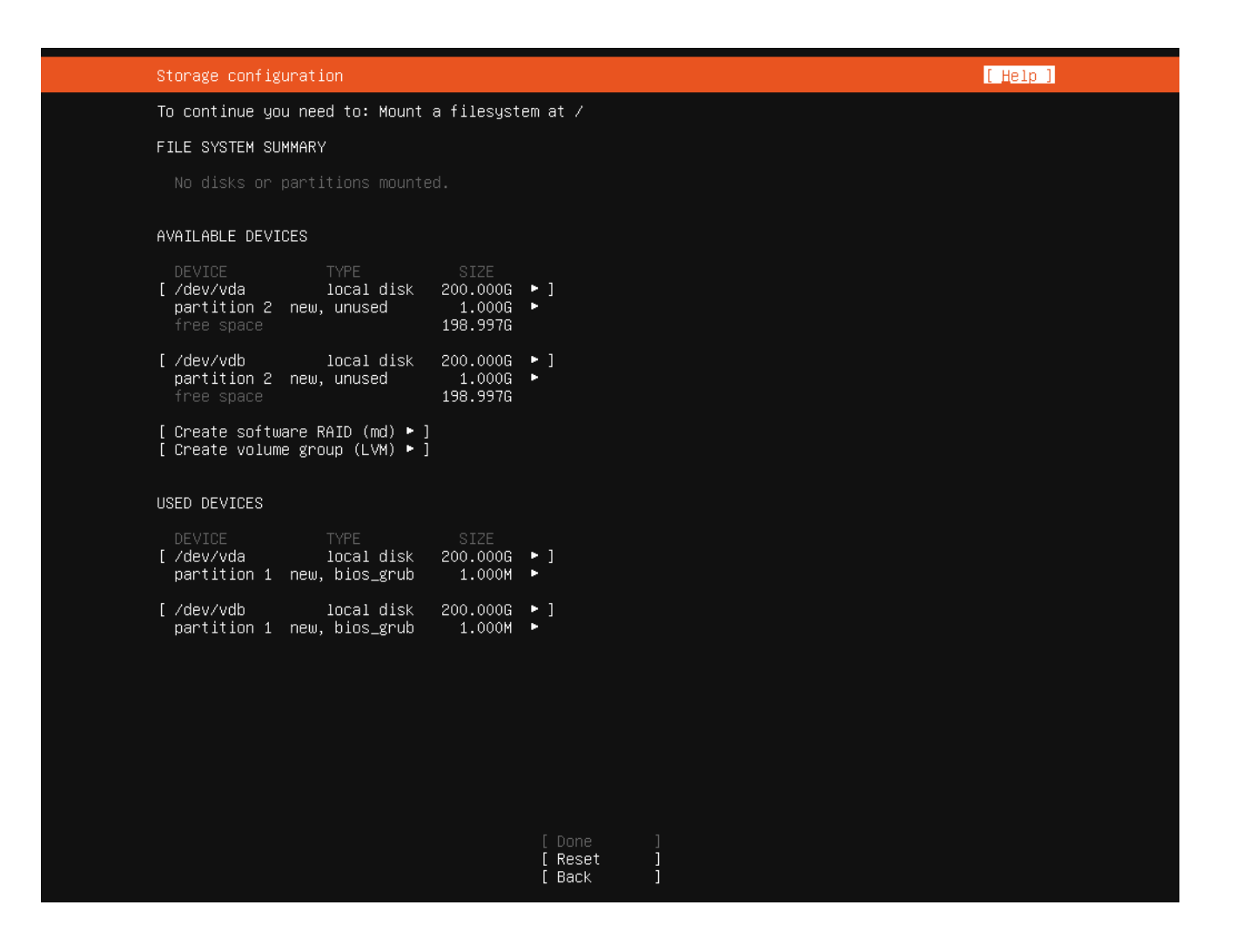

#### Schritt 3: Erstellen unserer Swap- und Root-Partitionen

Die Swap-Partition ist wirklich optional. Ich bevorzuge die Verwendung einer Auslagerungsdatei, da diese etwas flexibler ist. In jedem Fall entscheiden Sie, ob es für Sie richtig ist, nur ein Root oder sowohl ein Root als auch einen Swap zu erstellen. Die Schritte werden genau gleich sein.

Wiederholen Sie die Aktionen in **Schritt 2**, um eine Swap- und/oder Root-Partition zu erstellen. Wenn Sie einen Swap erstellen, tun Sie dies zuerst. Als Faustregel gilt, dass die Swap-Partition die gleiche Größe wie Ihr Arbeitsspeicher haben sollte.

Vergessen Sie nicht, die Partitionen **unformatiert** zu lassen .

Wenn Sie zur Root-Partition gelangen, können Sie die Größe leer lassen, um den gesamten verbleibenden Speicherplatz zu verwenden.

Unten sehen Sie, was Sie sehen sollten, nachdem Sie Ihre Partitionen erstellt haben. Denken Sie daran, wenn Sie einen Swap erstellt haben, haben Sie 4 Partitionen anstelle von 3 wie bei mir.

| Storage configuration                                                                                       |                                    |                 |   | [ <u>H</u> elp] |
|----------------------------------------------------------------------------------------------------|------------------------------------|-----------------|---|-----------------|
| To continue you need to: Mount a file                                                                       | esystem at ∕                       |                 |   |                 |
| FILE SYSTEM SUMMARY                                                                                         |                                    |                 |   |                 |
|                                                                                                    |                                    |                 |   |                 |
| AVAILABLE DEVICES                                                                                           |                                    |                 |   |                 |
| DEVICE TYPE SI<br>[/dev/vda local disk 200.<br>partition 2 new, unused 1.0<br>partition 3 new, unused 198.9 | ZE<br>000G ► ]<br>000G ►<br>997G ► |                 |   |                 |
| [/dev/vdb local disk 200.<br>partition 2 new, unused 1.<br>partition 3 new, unused 198.                     | 000G ►]<br>000G ►<br>997G ►        |                 |   |                 |
| [ Create software RAID (md) ▶ ]<br>[ Create volume group (LVM) ▶ ]                                          |                                    |                 |   |                 |
| USED DEVICES                                                                                                |                                    |                 |   |                 |
| DEVICE TYPE SI<br>[/dev/vda local disk 200.<br>partition 1 new, bios_grub 1.0                               | ZE<br>000G ►]<br>000M ►            |                 |   |                 |
| [/dev/vdb local disk 200.<br>partition 1 new, bios_grub 1.0                                                 | 000G ►]<br>000M ►                  |                 |   |                 |
|                                                                                                    |                                    |                 |   |                 |
|                                                                                                    |                                    |                 |   |                 |
|                                                                                                    |                                    |                 |   |                 |
|                                                                                                    |                                    |                 |   |                 |
|                                                                                                    | [ Don<br>[ Res<br>[ Bac            | ie<br>iet<br>ik | ] |                 |

#### Schritt 4: Erstellen unserer Multi-Disk-Arrays

Endlich haben wir den letzten Schritt geschafft. Fahren Sie fort und wählen **Sie Software-RAID erstellen (md)** 

Dadurch wird ein Menü geöffnet, in dem Sie aufgefordert werden, Ihre erste Multi-Disk (md0) zu erstellen. Lassen Sie uns fortfahren und **Partition 2** auf jeder Festplatte auswählen. Sie sollten beide 1G sein. Wählen **Sie Erstellen aus** 

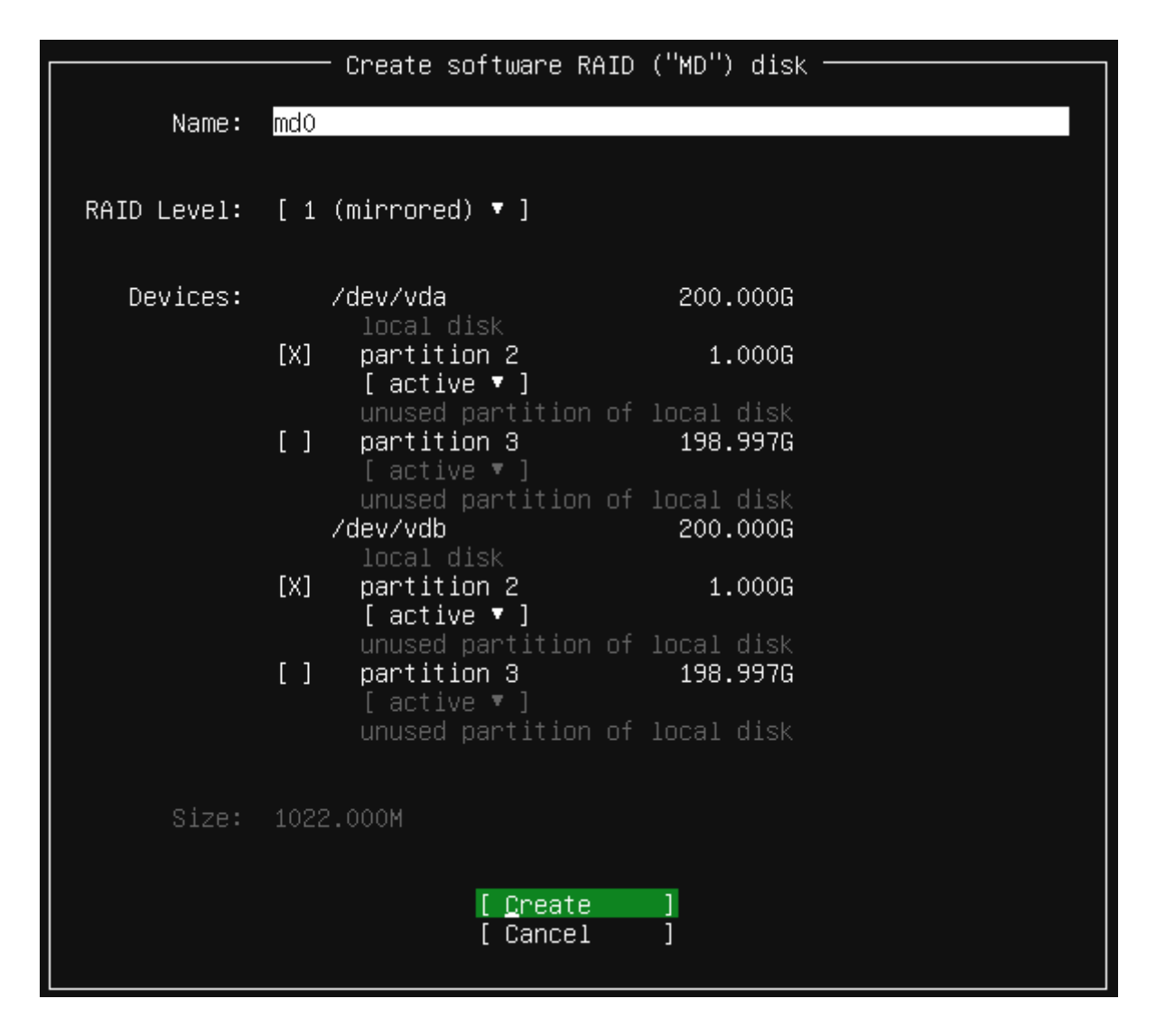

Machen Sie dasselbe, um zusätzliche Multi-Disks für Ihre Swap- und Root-Partitionen zu erstellen.

Ihre Partitionen sollten jetzt wie im Bild unten aussehen.

| Storage configuration                                                                                                    |                                                            |                                                  |               | [ Help ] |
|----------------------------------------------------------------------------------------------------|------------------------------------------------------------|--------------------------------------------------|---------------|----------|
| To continue you need to: Mount a fil                                                                                        | .esystem at /                                              |                                                  |               |          |
| FILE SYSTEM SUMMARY                                                                                                    |                                                            |                                                  |               |          |
|                                                                                                    |                                                            |                                                  |               |          |
| AVAILABLE DEVICES                                                                                                    |                                                            |                                                  |               |          |
| DEVICE<br>[ md1 (new)<br>unused                                                                                             | TYPE<br>software RAID 1                                    | SIZE<br>198.871G                                 | ▶ ]           |          |
| [ md0 (new)<br>unused                                                                                                    | software RAID 1                                            | 1022.000M                                        | ▶ ]           |          |
| [ Create software RAID (md) ▶ ]<br>[ Create volume group (LVM) ▶ ]                                                          |                                                            |                                                  |               |          |
| USED DEVICES                                                                                                    |                                                            |                                                  |               |          |
| DEVICE<br>[/dev/vda<br>partition 1 new, bios_grub<br>partition 2 new, component of sof<br>partition 3 new, component of sof | TYPE<br>local disk<br>tware RAID 1 md0<br>tware RAID 1 md1 | SIZE<br>200.000G<br>1.000M<br>1.000G<br>198.997G | * ]<br>*<br>* |          |
| [/dev/vdb<br>partition 1 new, bios_grub<br>partition 2 new, component of sof<br>partition 3 new, component of sof           | local disk<br>tware RAID 1 mdO<br>tware RAID 1 md1         | 200.000G<br>1.000M<br>1.000G<br>198.997G         | * ]<br>*<br>* |          |
|                                                                                                    | [ Done<br>[ Reset<br>[ Back                                | ]<br>]<br>]                                      |               |          |

#### Schritt 5: Zuordnen von /boot, /swap und / zu unseren Raid-Arrays

Der letzte Schritt bei der Speicherkonfiguration besteht darin, unsere md-Geräte aus der Liste der **verfügbaren Geräte** auszuwählen , sie zu formatieren und sie einem Ziel zuzuordnen.

Lassen Sie uns md0 auswählen und GPT-Partition hinzufügen

|                                                                    |                         |                  |                                                                      | _ |
|--------------------------------------------------------------------|-------------------------|------------------|----------------------------------------------------------------------|---|
| AVAILABLE DEVICES                                                  |                         |                  |                                                                      |   |
| DEVICE<br>[ md1 (new)<br>unused                                    | TYPE<br>software RAID 1 | SIZE<br>198.871G | ► ]                                                                  |   |
| [ mdO (new)<br>unused                                              | software RAID 1         | 1022.000M        | <ul> <li>(close)</li> <li>Edit</li> <li>Add CPT Partition</li> </ul> |   |
| [ Create software RAID (md) ► ]<br>[ Create volume group (LVM) ► ] |                         |                  | Format<br>Remove from RAID/LVM<br>Delete                             |   |
| USED DEVICES                                                       |                         |                  | Reformat ►                                                           |   |

We can leave the size blank to use all available space. I will be formatting my drives with **ext4** and I will be mounting my **md0** onto **/boot** 

| A                     | dding GPT partition    | to mdO ————— |
|-----------------------|------------------------|--------------|
| Size (max 1018.000M): |                        |              |
| Format:               | [ext4                  | • ]          |
| Mount:                | [ /boot                | ▼ ]          |
|                       | [Create ]<br>[Cance1 ] |              |

Perform the same actions to format your **swap** and **root** partitions.

Your final partition table will look something like this:

| Storage configu                                         | ration                                                                             |                                                |                                          |          | [ Help ] |
|---------------------------------------------------------|------------------------------------------------------------------------------------|------------------------------------------------|------------------------------------------|----------|----------|
| FILE SYSTEM SUM                                         | MARY                                                                               |                                                |                                          |          |          |
| MOUNT POINT<br>[ /<br>[ /boot                           | SIZE TYPE DEVICE TY<br>198.867G new ext4 new parti<br>1018.000M new ext4 new parti | ΡΕ<br>tion of software R<br>tion of software R | AID 1 ▶ ]<br>AID 1 ▶ ]                   |          |          |
| AVAILABLE DEVIC                                         | ES                                                                                 |                                                |                                          |          |          |
|                                                         |                                                                                    |                                                |                                          |          |          |
|                                                         | re RAID (md) ► ]<br>group (LVM) ► ]                                                |                                                |                                          |          |          |
| USED DEVICES                                            |                                                                                    |                                                |                                          |          |          |
| DEVICE<br>[ md1 (new)<br>partition 1                    | new, to be formatted as ext4,                                                      | TYPE<br>software RAID 1<br>mounted at ∕        | SIZE<br>198.871G<br>198.867G             | • ]<br>• |          |
| [ md0 (new)<br>partition 1                              | new, to be formatted as ext4,                                                      | software RAID 1<br>mounted at /boot            | 1022.000M<br>1018.000M                   | • ]      |          |
| [ /dev/vda<br>partition 1<br>partition 2<br>partition 3 | new, bios_grub<br>new, component of software RAI<br>new, component of software RAI | local disk<br>D 1 md0<br>D 1 md1               | 200.000G<br>1.000M<br>1.000G<br>198.997G | • ]      |          |
| [ /dev/vdb<br>partition 1<br>partition 2<br>partition 3 | new, bios_grub<br>new, component of software RA]<br>new, component of software RA] | local disk<br>D 1 md0<br>D 1 md1               | 200.000G<br>1.000M<br>1.000G<br>198.997G | • 1      |          |
|                                                         |                                                                                    |                                                |                                          |          |          |
|                                                         |                                                                                    |                                                |                                          |          |          |
|                                                         |                                                                                    | Done ]<br>Reset ]<br>Back ]                    |                                          |          |          |

You can now select **Done** at the bottom of the page which will take you through the rest of the installation.

### Extras

Below are some extra notes I thought I'd jot down that may or may not be useful.